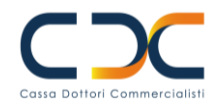

# Guida alla certificazione dei dati di contatto

I seguenti paragrafi, ti guideranno attraverso il processo di certificazione del tuo indirizzo e-mail PEC e del tuo numero di telefono cellulare necessari per il nuovo sistema di Autenticazione a due Fattori.

# Cos'è l'Autenticazione a Due Fattori (2FA)?

L'autenticazione a due fattori è un metodo di sicurezza che richiede due diverse forme di verifica per accedere a un account. Dopo l'inserimento del tuo codice fiscale e del tuo PIN, ti sarà chiesto di confermare la tua identità tramite l'inserimento di un codice di verifica che verrà inviato al tuo indirizzo e-mail PEC o tramite SMS al tuo telefono cellulare.

## Perché Certificare i dati di contatto

Certificare i tuoi dati di contatto è fondamentale per garantire la sicurezza del tuo account. Questo processo assicura che solo tu possa accedere al tuo account, anche se qualcuno riesce a scoprire il tuo PIN.

# Processo di Certificazione dei dati di contatto

#### ATTENZIONE: ASSICURATI DI POTER ACCEDERE ALLA TUA CASELLA E-MAIL PEC E AL TUO CELLULARE

## 1. Accedi al Tuo Account

Per iniziare il processo di certificazione, accedi con le tue attuali credenziali, ai servizi online della CNPADC all'indirizzo: <u>https://servizi.cnpadc.it/</u>

| Cassa Dottori Commercialisti                                 |                                                                                                    |
|--------------------------------------------------------------|----------------------------------------------------------------------------------------------------|
| > ABL - ABILITAZIONE                                         |                                                                                                    |
|                                                              | Avviso                                                                                                    |
| Per l'utilizzo dei servizi online della CNPADC è ternici.    | è necessario verificare preliminarmente di essere in possesso dei seguenti requisiti                                                                      |
| Il sistema operativo Windows XP non è j<br>la compatibilità. | più certificato con i servizi online della CNPADC per cui non se ne garantisce                                                                            |
| I browser internet compatibili con i Servizi O               | nline sono:                                                                                                    |
| Google Chrome dalla versione 21                              |                                                                                                    |
| Mozilla Firefox dalla versione 13                            |                                                                                                    |
| Opera dalla versione 12                                      |                                                                                                    |
| Safari dalla versione 5.2                                    |                                                                                                    |
| In caso di mancata visualizzazione devono es                 | ssere eliminati i file temporanei del browser.                                                                                                    |
|                                                              |                                                                                                    |
| Codice fiscale                                               |                                                                                                    |
|                                                              | <ol> <li>Inserire il codice fiscale senza spazi o segni di punteggiatura.</li> </ol>                                                                      |
| Codice PIN                                                   | <ol> <li>Inserire il codice PIN fornito dalla CNPADC, se il Suo codice PIN è<br/>composto di 4 cifre, inserisca uno zero iniziale (es. 01234).</li> </ol> |
|                                                              | 3. Se non è in possesso del codice DIN la richieda ora.                                                                                                   |
|                                                              |                                                                                                    |
|                                                              |                                                                                                    |

Ti verrà chiesto di accettare il nuovo contratto di utilizzo dei servizi online.

La mancata accettazione del contratto non consentirà di proseguire oltre nella navigazione.

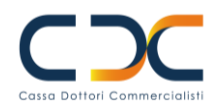

## 2. Servizio di verifica dei dati di contatto

Una volta effettuato l'accesso, verrai indirizzato verso il servizio di verifica dei dati di contatto.

| VERIFICA CONT                           | ATTI                                            |                  |                           |                                  |       |
|-----------------------------------------|-------------------------------------------------|------------------|---------------------------|----------------------------------|-------|
| Benvenuto MARIC<br>questi sono i tuoi c | ROSSI,<br>lati in nostro passesso, ti chiediamo | di verificarli p | rima di proseguire.       |                                  |       |
| Cellulare<br>Cellulare:                 | Es. 3391234567                                  | _                | Conferma cellulare:       | [5x. 3391234567                  | Salva |
| Per i telefoni esteri                   | inserire il numero comprensivo di pr            | efisso interna   | zionale, Es.: +3412345676 | 910.                             |       |
| PEC                                     |                                                 |                  |                           |                                  |       |
| Indirizzo PEC:                          | Ex. mario.reso/@pec.it                          |                  | Corferma PEC:             | Es. mario.rossi@poc.it           | Salva |
| Sarà sempre pos                         | sibile modificare i contatti verific            | ati tramite i    | servizio Variazione dati  | anaorafici nella sezione Profilo |       |

## 3. Dati da Certificare

È necessario certificare il tuo indirizzo e-mail PEC e il tuo numero di telefono cellulare. Attenzione: l'indirizzo e-mail PEC deve essere un indirizzo PEC attivo e ogni dato di contatto può essere assegnato esclusivamente a un singolo utente.

| Costo Doltori Commercialisti                                                                       | Servizi <b>OnLine</b> |
|----------------------------------------------------------------------------------------------------|-----------------------|
| > VERIFICA CONTATTI                                                                                |                       |
| Errore     Numero di cellulare già utilizzato da altro professionista si prega di fornime un altro |                       |

Per poter utilizzare i servizi online è indispensabile completare il processo di certificazione.

## 4. Verifica il Tuo Indirizzo e-mail PEC

Inserisci la tua PEC nei campi appositi e attendi di ricevere il codice di verifica all'indirizzo PEC che hai indicato.

| VERIFICA CONT                                  | ATTI                                                   |                 |                       |                                   |      |       |
|------------------------------------------------|--------------------------------------------------------|-----------------|-----------------------|-----------------------------------|------|-------|
| Benvenuto <b>MARIO</b><br>questí sono i tuoi d | ROSSI,<br>iati in nostro possesso, ti chiediamo di ver | rificarli prima | di proseguire.        |                                   |      |       |
| Cellulare                                      |                                                        |                 |                       |                                   |      |       |
| Cellulare:                                     |                                                        |                 | Conferma cellulare:   |                                   |      | Salva |
| Per i telefoni esteri                          | inserire il numero comprensivo di prefissi             | o internazioni  | ale. Es.: +3412345678 | 910.                              |      |       |
| PEC                                            |                                                        | -               |                       |                                   |      |       |
| Indirizzo PEC:                                 |                                                        | •               | Conferma PEC:         | te Milliontrappan pityly Gymy Met |      | Salva |
| Sarà sempre pos                                | sibile modificare i contatti verificati ti             | ramite il ser   | vizio Variazione dati | anagrafici nella sezione Pro      | filo |       |

Inserisci il codice di verifica nell'apposito campo per confermare il tuo indirizzo e-mail PEC.

| Cassa Dottori Commercialisti                                                                                   |
|----------------------------------------------------------------------------------------------------|
| Cassa Dottori Commercialisti<br>Abbiamo inviato una Email con un codice di verifica all'indirizzo:             |
| t <del>abayon anti al managen pulos</del><br>Il codice scadrà in <del>4:35</del> minuti<br>Inserisci il codice |
| Non hai ricevuto il codice di verifica? Chiedilo nuovamente                                                    |
| <b>Conferma</b> Annulla                                                                                        |

Se il processo di certificazione si è concluso correttamente, comparirà una spunta verde accanto al contatto inserito.

| /ERIFICA CONT/                               | ATTI                                                          |                             |                                 |         |
|----------------------------------------------|---------------------------------------------------------------|-----------------------------|---------------------------------|---------|
| envenuto <b>MARIO</b><br>uesti sono i tuoi d | ROSSI,<br>lati in nostro possesso, ti chiediamo di verificari | i prima di proseguire.      |                                 |         |
| ellulare                                     |                                                               |                             |                                 |         |
| ellulare:                                    | Es. 3391234567                                                | Conferma cellulare:         | Es. 3391234567                  | 🚽 Salva |
| er i telefoni esteri                         | inserire il numero comprensivo di prefisso inter              | mazionale. Es.: +3412345678 | 910.                            |         |
| EC                                           |                                                               |                             |                                 |         |
| ndirizzo PEC:                                | teeboogegeeradealabilitetarieregevaardeade                    | Conferma PEC:               | te dan same merinik farik prove |         |
|                                              |                                                               |                             |                                 |         |

## 5. Verifica il Tuo Numero di Telefono Cellulare

Inserisci nei campi appositi il tuo numero di cellulare e attendi di ricevere il codice di verifica tramite SMS.

| VERIFICA CONT                                 | TATTI                                         |                        |                           |                              |         |       |
|-----------------------------------------------|-----------------------------------------------|------------------------|---------------------------|------------------------------|---------|-------|
| Benvenuto <b>MARI</b> O<br>questi sono i tuoi | O ROSSI,<br>dati in nostro possesso, ti chiel | diamo di verificarli p | rima di proseguire.       |                              |         |       |
| Cellulare                                     |                                               |                        |                           |                              |         |       |
| Cellulare:                                    | 329                                           |                        | Conferma cellulare:       | 3290000000                   |         | Salva |
| Per i telefoni ester                          | n insenre « numero comprensiv                 | o di prefisso interna  | zionale, Es.: +3412345678 | 10.                          |         |       |
| Indirizzo PEC:                                | te <b>Situ thay a</b> t also also             | 0-10100-000            | Conferma PEC:             | te slavosto arceini skatilar |         | 5     |
| East common par                               | ssibile modificare i contatti i               | erificati tramite i    | consiste Maximiano dati   | annenfisi nella sezione i    | Profile |       |

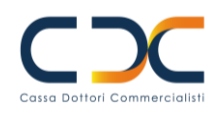

Una volta ricevuto il codice di verifica, inseriscilo nell'apposito campo per confermare il tuo numero di telefono cellulare.

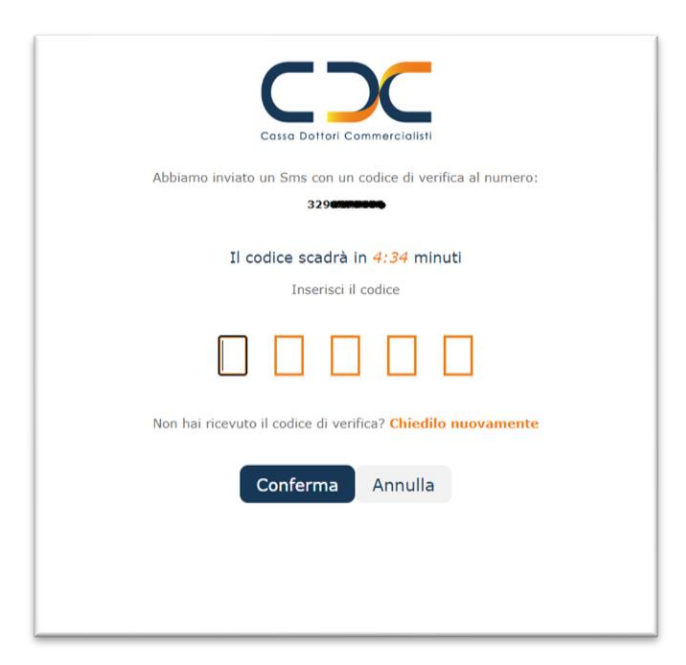

Se il processo di certificazione si è concluso correttamente, comparirà una spunta verde accanto al contatto inserito

#### 6. Fine del Processo

Al termine del processo di certificazione potrai tornare ad utilizzare i servizi online cliccando sul pulsante "Vai al menu".

| VERIFICA CONTA                                  | ATTI                                                 |                                                                                                    |                           |                             |       |   |  |
|-------------------------------------------------|------------------------------------------------------|----------------------------------------------------------------------------------------------------|---------------------------|-----------------------------|-------|---|--|
| Benvenuto <b>MARIO</b><br>questi sono i tuoi di | <b>ROSSI</b> ,<br>ati in nostro possesso, ti chiedia | mo di verificarli pri                                                                                          | ma di proseguire.         |                             |       |   |  |
| Cellulare                                       | 32:00.000                                            |                                                                                                    | Conferma cellulare:       | 32900035000                 | 6     | ð |  |
| er i telefoni esteri                            | inserire il numero comprensivo                       | di prefisso internaz                                                                                           | ionale. Es.: +34123456789 | 910.                        |       |   |  |
| ndirizzo PEC:                                   | tersteinginnerstellichgenorganse                     | or and the second second second second second second second second second second second second second second s | Conferma PEC:             | tenantenantenantenanten     |       | ð |  |
| Sarà sempre poss                                | ibile modificare i contatti ve                       | rificati tramite il                                                                                            | servizio Variazione dati  | anagrafici nella sezione Pr | ofilo |   |  |

## 7. Modifica dati di contatto certificati

In qualsiasi momento puoi modificare i tuoi dati di contatto certificati utilizzando il servizio online Variazione Dati Anagrafici (VDA) presente nella sezione "Profilo" dell'area riservata del sito Cassa. La modifica dei dati certificati attraverso l'APP al momento non è disponibile.